## Kiválasztott fájlok áthelyezése

A kiválasztott videókat és pillanatfelvételeket áthelyezi egy másik médiára.

Az áthelyezett fájlokat az eszköz az eredeti médián letörli.

1 Válassza ki a lejátszás módot.

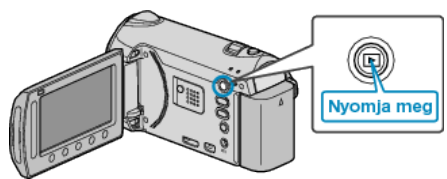

2 Válassza ki a videó vagy a pillanatfelvétel módot.

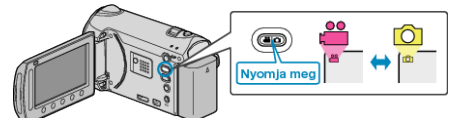

3 Érintse meg a(z) i gombot a menü megjelenítéséhez.

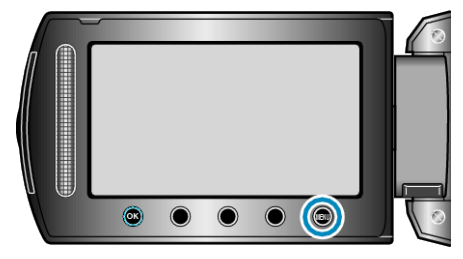

4 Válassza ki a(z) "SZERKESZTÉS" elemet és érintse meg az ⊛ gombot.

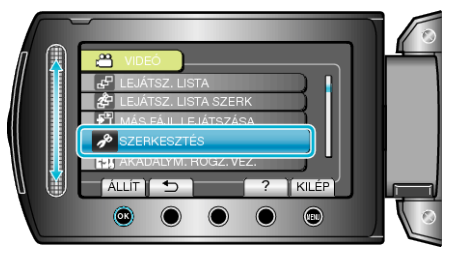

5 Válassza ki a(z) "ÁTHELYEZÉS" elemet és érintse meg az ® gombot.

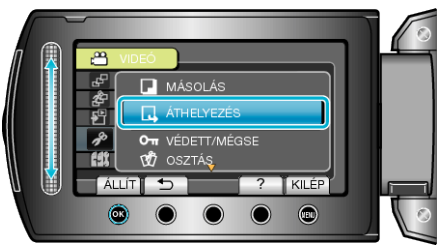

**6** Válassza ki az áthelyezés irányát, majd érintse meg az 🐵 gombot.

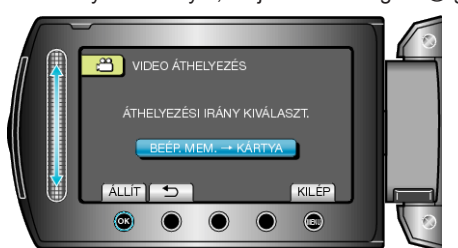

7 Válassza ki a(z) "KIVÁLASZT ÉS ÁTH." elemet és érintse meg az ⊛ gombot.

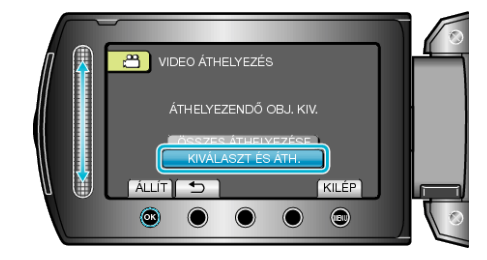

8 Válassza ki a keresett fájlt, majd érintse meg az 🛞 gombot.

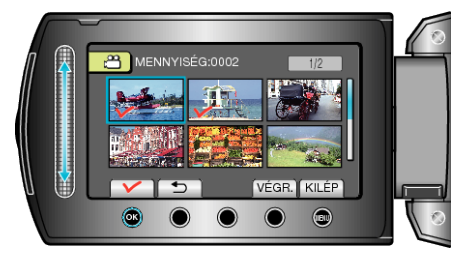

- A kiválasztott fájl mellett egy pipa jelenik meg.
  A pipa jelölés eltávolításához érintse meg az @ gombot újra.
- 9 Az összes áthelyezendő fájl kiválasztása után érintse meg az VÉGR. gombot.

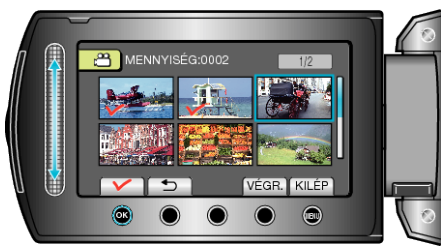

10 Válassza ki a(z) "IGEN" elemet és érintse meg az 🛞 gombot.

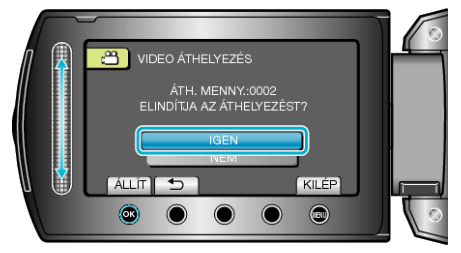

- · Elindul a fájlok áthelyezése.
- Az áthelyezés után érintse meg az @ gombot.